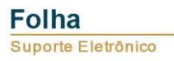

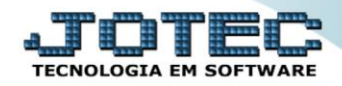

## RELATÓRIO DE GUIAS GPS (GUIA DE PREVIDÊNCIA SOCIAL) FPREMGPS0

Explicação: Emite o relatório GPS com opção para reduzir o valor recolhido antecipado do INSS. Imprime também relação do INSS (base de contribuição, salário-família e maternidade e INSS descontado do funcionário).

## > Para realizar essa operação acesse o módulo: Folha de Pagamento.

| Menu Geral - JOTEC - 0000096.00 - 1127 - Mozilla Firefox                    |                            |                     |                 |                  | ×                                                                                           |
|-----------------------------------------------------------------------------|----------------------------|---------------------|-----------------|------------------|---------------------------------------------------------------------------------------------|
| Suporte Eletrônico                                                          |                            |                     |                 |                  | a <b>protec</b><br>tecnologia em software                                                   |
| Sistemas<br>Faturamento O<br>Serviços O                                     | Faturamento                | Serviços            | CRM - SAC       | Telemarketing    | A c e s s o R á p i d o Centro de Custo Orçamento Centro de custos                          |
| Telemarketing C<br>EDI C<br>Mala Direta C                                   | Mala Direta                | Estoque             | Compras         | ELPR             | Balancete centro de custos<br>Conta de rateio<br><b>Contabilidade</b><br>Lançamentos        |
| Estoque O<br>Compras O<br>ELPR O<br>Produção O                              | Produção                   | Gerenc. de projetos | Contas a Pagar  | Contas a Receber | Orçamentos<br>Orçamento x realizado<br>Lançamento padrão<br>Parâmetros validador contábil ⊨ |
| Gerenc. de projetos O<br>Contas a Pagar O<br>Contas a Receber O<br>Bancos O | Bancos                     | Fluxo de Caixa      | Centro de Custo | Exportador       | ELPR<br>Gera NF-E<br>Entradas<br>Estoque                                                    |
| Fluxo de Caixa O<br>Centro de Custo O<br>Exportador O<br>Gestor O           | Gestor                     | Importador          | Auditor         | Filiais          | Produtos mais movimentados<br>Fiscal<br>Empresa<br>IRPJ/CSLL                                |
| Importador O<br>Auditor O<br>Filiais O<br>Estatísticas & Gráficos O         | Estatísticas &<br>Gráficos | Fiscal              | Contabilidade   | Diário Auxiliar  | Apuração de ICMS livro<br>Gera relatório de entradas                                        |
| Fiscal C<br>Contabilidade C<br>Diário Auxiliar C                            | Ativo Fixo                 | Folha de Pagamento  |                 |                  | Administração                                                                               |
| SUPORTE JOTEC                                                               |                            | TECNICO             | 29/09/2015      | MATRIZ           | Sair .                                                                                      |

## ▶ Em seguida acesse: *R.Mensais* > *GPS*.

| 🥹 Menu da Folha de Pagamento - JOTEC - jtfpme01 - 0000071.00 - Mozilla Firefox |                                                |                            |                   |                        |            |                |                |       |  |
|--------------------------------------------------------------------------------|------------------------------------------------|----------------------------|-------------------|------------------------|------------|----------------|----------------|-------|--|
| 172.16.1.28/cgi-bin/jtfpme01.exe?PROG=jotec                                    |                                                |                            |                   |                        |            |                |                |       |  |
| Suporte Eletrônico                                                             |                                                |                            |                   |                        |            |                |                |       |  |
| Sistemas                                                                       | <u>A</u> rquivos                               | A <u>t</u> ualizações      | <u>C</u> onsultas | R.Mensais              | R.Anuais   | R.Gerenciais   |                | FOLHA |  |
| Faturamento 📀 📤                                                                | Holleri                                        | th                         | Adm               |                        |            |                |                |       |  |
| Serviços 🔮                                                                     | Folha                                          |                            | Adm               |                        |            |                |                |       |  |
| CRM - SAC                                                                      | Relaçã                                         | io Bancária                | Cart              | tão de Ponto           |            |                |                |       |  |
| Telemarketing 📀                                                                | Chequ                                          |                            | Etia              | uetas p/Cartão         | o de Ponto |                |                |       |  |
| Mala Direta 📀                                                                  | Perito Vale Transnorte E Entruiti di Genéricos |                            |                   |                        |            |                |                |       |  |
| Estoque 📀                                                                      | GPS                                            |                            | Imn               | ressos Trabalt         |            |                |                |       |  |
| Compras O                                                                      |                                                | GPS Interessos tradamistas |                   |                        |            |                |                |       |  |
| ELPR                                                                           |                                                | Extra ce marcado de ponto  |                   |                        |            |                |                |       |  |
| Produção 🥑                                                                     | FGIS                                           | FG15 Relação de atividades |                   |                        |            |                |                |       |  |
| Gerenc. de projetos 🥑                                                          | CAGEL                                          |                            |                   |                        |            |                |                |       |  |
|                                                                                |                                                | U-Fi                       | incionários       |                        | I-Fic      | ha mensal      | L-Rescisão     |       |  |
| 😲 Suporte eletrônico                                                           |                                                | 0-Ca                       | álculo folha      |                        | S-Reto     | rna sit. folha | F-Menu Inicial |       |  |
| Melhorando sua empresa                                                         | Q-Fecha quinz/mensal                           |                            | al                | N-Cálculo adiantamento |            |                |                |       |  |
| -                                                                              |                                                | I                          | P-Folha           |                        | E          | -Férias        |                |       |  |
| SUPORTE JOTEC                                                                  |                                                |                            | TECNIC            | 0 29                   | /09/2015   | MAT            | RIZ            |       |  |

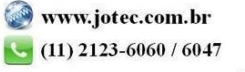

## Folha Suporte Eletrônico

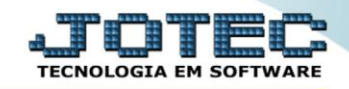

- Já com a tela de "Guia de recolhimento da previdência social" aberta, informe o (1)Período(mm/aaaa) a considerar.
- > Informe a (2) % RAT (Porcentagem do Risco Ambiental do Trabalho), para calculo da emissão da guia INSS.
- Selecione o (3)*Tipo identificação*, se "CNPJ" ou "CEI".
- Selecione o (4) Tipo processamento, se "Mês normal" ou "13° salário".
- Em (5)Seleções, marque as opções a serem consideradas na emissão do relatório.
- Em (6) Imprimir, marque as opções desejadas na impressão do relatório.
- Nos (7) campos informe o "Vencimento", "Fone" e "Cód.pagto" a serem considerados na emissão.
- Informe os campos dos (8)Quadros "<u>Valores do faturamento</u>" e "<u>Valores</u>" com as informações necessárias para a emissão do relatório desejado.
- Informe no quadro (9)Seleção de departamento os campos "<u>Depto/Setor/Seção inicial</u>" e o "<u>Depto/Setor/Seção inicial</u>" a serem considerados na emissão.
- Clique no ícone da *"Impressora"* para emitir o relatório.

| Suia de recolhimento da previdência social - JOTEC - jtfpce10 - 0000076.00                                         | - Mozilla Firefox                                                             |
|----------------------------------------------------------------------------------------------------|-------------------------------------------------------------------------------|
| 🔲 🛞 172.16.1.28/cgi-bin/jtfpce10.exe                                                                               |                                                                               |
| 2<br>1 Periodo(mm/aaaa) 09/2015<br>3 © CNPJ © CEI<br>Formulário                                                    | S<br>Salto de página por departamento<br>P8<br>específico GPS<br>✓ Pró-labore |
| Tipo processamento   Imprimir t     Imprimir t   Imprimir t     Mês normal   13° salário     Formulárie            | esumo do SAT Autônomo                                                         |
| Vencimento     29/09/201       7     Fone     01131304                                                             | 5<br>274 Cód.pagto 1007 💌                                                     |
| 8 Valores do faturai<br>Valor total do fatura<br>Valor do faturament<br>Valor do faturament<br>Valor do faturament | mento 0,00<br>o 1° aliquota 0,00<br>o 2° aliquota 0,00                        |
| Valores<br>Valor recolhido ant                                                                                     | ecipado                                                                       |
| Valor empregadore<br>Valor de produtos r<br>% atualização mon                                                      | v/autônomos                                                                   |
| % de juros/multa                                                                                                   | epartamento                                                                   |
| Depto/setor/s<br>Depto/setor/s                                                                                     | ção inicial 000/000/000<br>ção final 999/999/999                              |
| Número de cópias ()                                                                                                | Linhas por pagina (055                                                        |

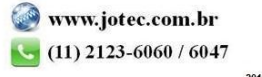

> Selecione a opção: *Gráfica Normal – PDF com Logotipo* e clique na *Impressora*.

| 😻 Escolha do tipo de impressão - JOTEC - jttrimpr - 0000028 - Mozilla Firefox                                                                                                    |    |
|----------------------------------------------------------------------------------------------------|----|
| 🔲 🛞 172.16.1.28/cgi-bin/jtfmle46.exe                                                                                                    | C) |
|                                                                                                    |    |
| Via de impressão                                                                                                    |    |
| Eccal O Servidor (Cups) Eccal O Servidor (Cups) Eccal O Servidor (Cups |    |
|                                                                                                    |    |
| Configurações de impressão                                                                                                    |    |
| 🔿 nimelinača (a komur numu a anatola ja imenuča)                                                                                                    |    |
|                                                                                                    |    |
| statica normal - PDF com Logotipo                                                                                                    |    |
| 🔍 caractere normal (para impressoras matriciais e laser)                                                                                                    |    |
| 🔘 caractere reduzido (apenas para impressoras matriciais)                                                                                                    |    |
|                                                                                                    |    |
| Selecione a impressora desejada:                                                                                                    |    |
|                                                                                                    |    |
|                                                                                                    |    |
|                                                                                                    |    |

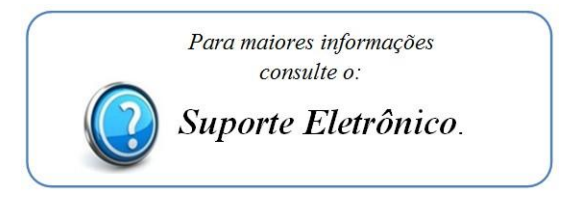

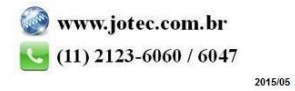